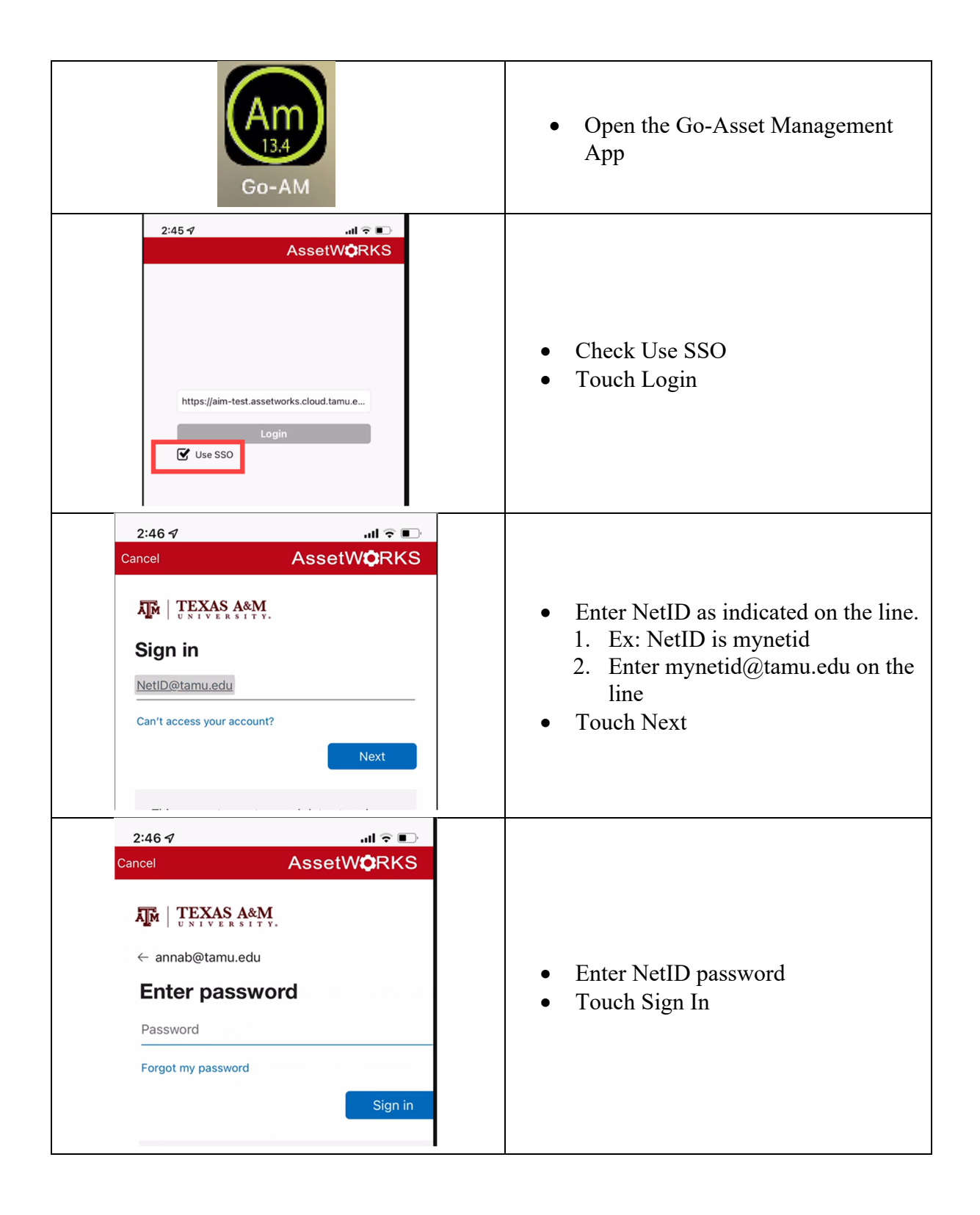

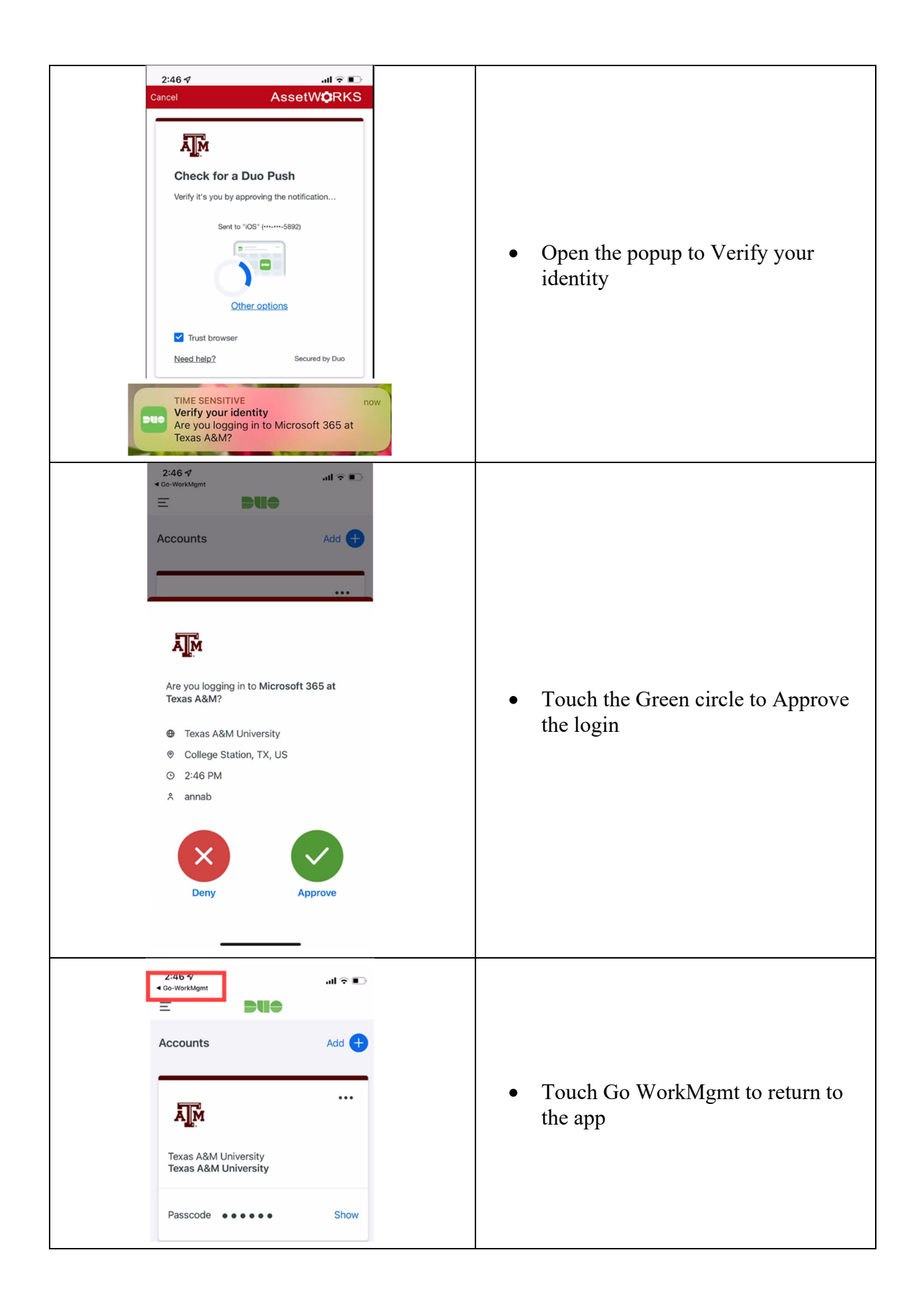

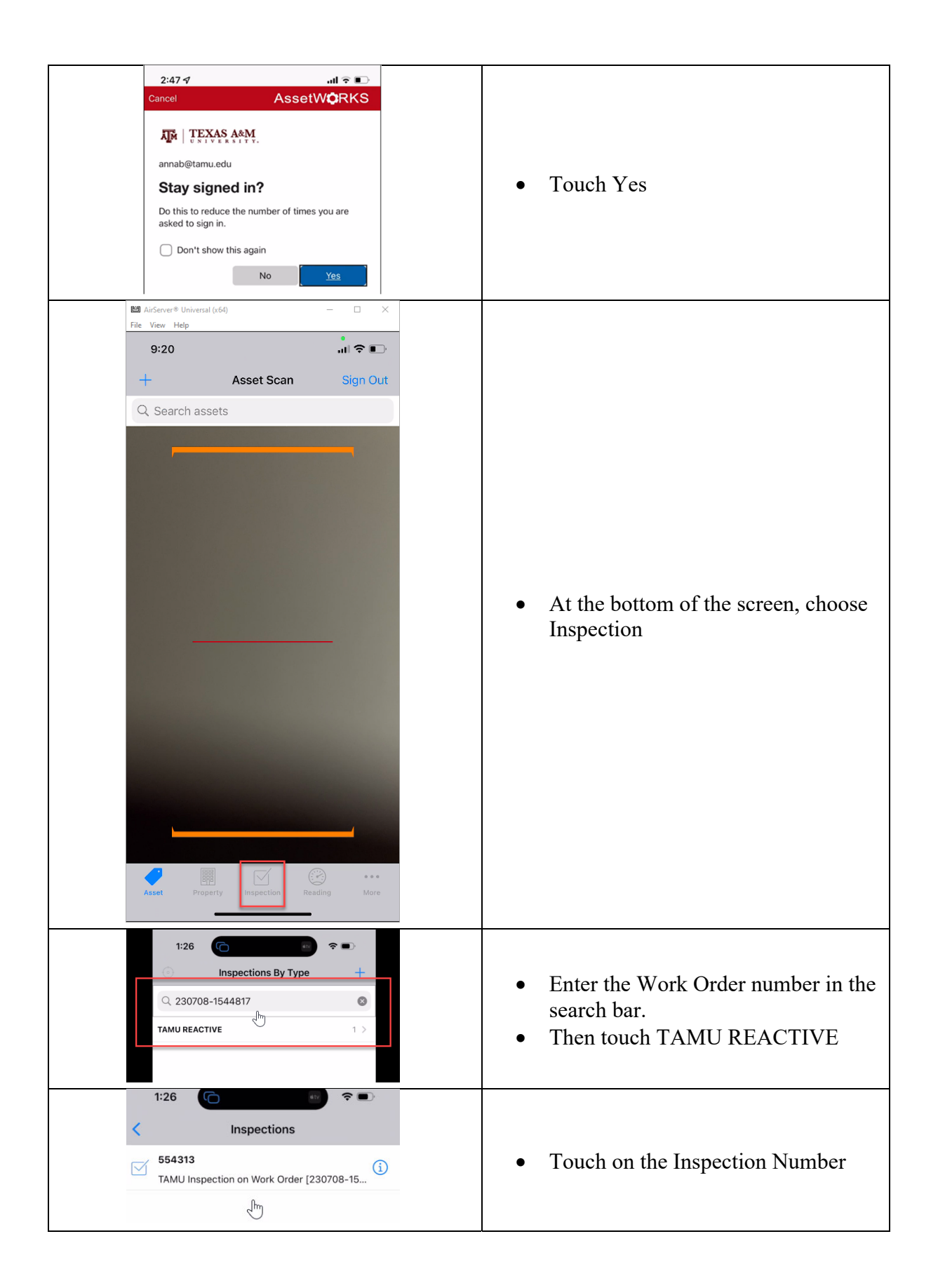

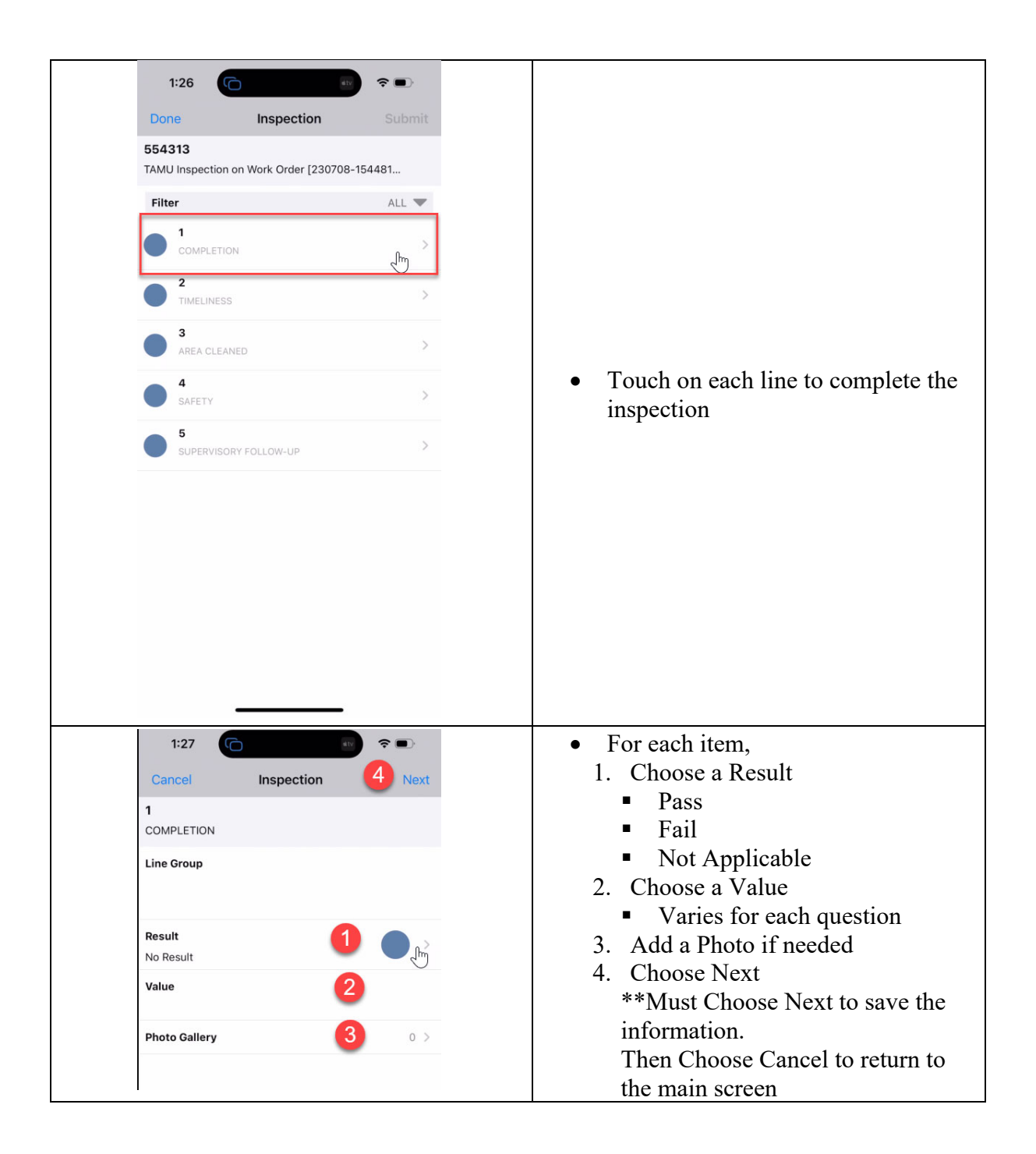

\*\*This will not change the Work Order status\*\*